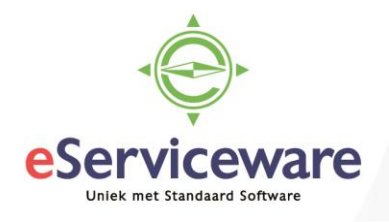

## Goederen retour ontvangen en vervangende goederen uitleveren

In deze procedure wordt uiteengezet hoe goederen die uitgeleverd zijn via een verkooporder retour gemeld kunnen worden, maar ook direct weer klaargezet kunnen worden voor verzending. De retournering en vervanging (uitlevering) van de goederen is een 1 op 1 actie en er worden ook geen facturen gemaakt (omruiling).

Om de goederen retour te ontvangen en ook weer uit te leveren dient er een nieuwe verkooporder aangemaakt te worden van het soort 'RR'. Deze wordt aangemaakt op de dezelfde locatie als de verkooporder. Open het venster **Verkooporders** via *Menu > Verkopen > Transacties > Verkooporders*. Maak een nieuwe verkooporder aan en kies bij het veld 'Ordersoort' voor RR.

## Verkooporders

| OPSLAAN           | I EN SLUIT | EN |         | ~ +         | Ť                                 | Ċ -            | к       | < | >     | Я   | ACTIES - |
|-------------------|------------|----|---------|-------------|-----------------------------------|----------------|---------|---|-------|-----|----------|
| * Ordersoort:     | RR         | Q  | Debi    | teur:       | 20001                             | - De Konir     | ng B.V. |   |       | p 🖉 |          |
| Ordernr.:         | NIEUW      | Q  | * Loca  | tie:        | PRIMAIR                           |                |         |   |       |     | Beste    |
| Status:           | Open       |    | Cont    | actpersoon: |                                   | م              |         |   |       |     | Vrijge   |
|                   | Blokkeren  |    | Valut   | a:          | EUR                               | <b>,0</b> 1,00 |         | • | BASIS |     | Belas    |
| * Datum:          | 26-7-2018  | -  | * Proje | ect:        | X - Non-Project Code.             |                |         |   |       | ۵ 🖉 | BlW-t    |
| * Aangevraagd op: | 26-7-2018  | +  |         |             | Omschrijving op factuur afdrukken |                |         |   |       |     | lotaa    |

Selecteer daarna zoals bij het aanmaken van een 'normale' verkooporder de juiste debiteur, datum etc. Na het invoeren van alle kopgegevens dienen de regels toegevoegd te worden. Het is mogelijk om 'losse' regels in te voeren, maar het is ook mogelijk om in één keer een verzonden factuur (geleverde regels) toe te voegen.

Om een factuur toe te voegen kan de button *Factuur toevoegen* gebruikt worden, dit opent een venster waarin een factuur geselecteerd kan worden. Van de geselecteerde factuur worden de regels getoond en kan er aangegeven worden welke regels (artikelen) opgenomen moeten worden in de order. Het is tevens mogelijk om meerdere regels van verschillende verkoopfacturen toe te voegen.

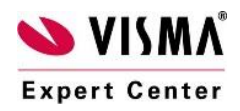

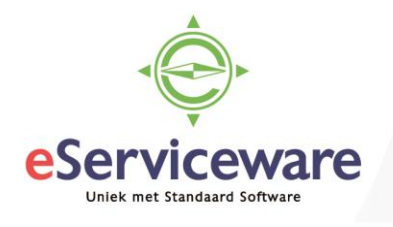

| Factuurgegevens toe        | voegen            |         |                                                 |         |            |                  |          | ×      |  |  |
|----------------------------|-------------------|---------|-------------------------------------------------|---------|------------|------------------|----------|--------|--|--|
| Soort:<br>* Referentienr.: | Factuur<br>000272 | م       | Niet-voorraad stuklijst per onderdeel weergeven |         |            |                  |          |        |  |  |
| C  ↔ 🕱                     |                   |         |                                                 |         |            |                  |          |        |  |  |
| 🖹 🗌 Artikel                | Magazijn          | Locatie | Partij-/serienr.                                | Eenheid | Aantal     | Regelomschrijvi  | ng       |        |  |  |
| ● 🗹 BS-1320                | 1                 | 1       |                                                 | STUK    | 1,00       | Elektronische wa | tertimer |        |  |  |
| SN-2445                    | 1                 | 1       |                                                 | STUK    | 2,00       | Grasmaaier       |          |        |  |  |
|                            |                   |         |                                                 |         |            |                  |          |        |  |  |
|                            |                   |         |                                                 |         |            |                  |          |        |  |  |
|                            |                   |         |                                                 |         |            |                  |          |        |  |  |
|                            |                   |         |                                                 |         |            |                  | ~ `      | 51     |  |  |
|                            |                   |         |                                                 |         |            |                  |          | ~1     |  |  |
|                            |                   |         |                                                 | TOE     | OEGEN TOEN | OEGEN & SLUITE   | EN ANNU  | JLEREN |  |  |

Na het toevoegen van de te vervangen regels zien we in het verkooporderscherm de toegevoegde regels en deze hebben als bewerking 'Ontvangst'. Ook is er een kolom genaamd 'Automatisch uitgifte aanmaken', in deze kolom worden standaard de vinkjes aangezet, maar het is mogelijk om hiervan af te wijken. Deze vinkjes zorgen ervoor dat voor iedere regel waar het vinkje aan staat ook automatisch een regel met als bewerking 'Uitgifte' wordt aangemaakt wanneer de ontvangst bevestigt wordt.

| Verkooporders                       |                   |                                                |                                 |                                                |          |                                    |                                     |                |                                   |                   |                |       |
|-------------------------------------|-------------------|------------------------------------------------|---------------------------------|------------------------------------------------|----------|------------------------------------|-------------------------------------|----------------|-----------------------------------|-------------------|----------------|-------|
|                                     | N EN SLUITEN      | · • •                                          | + i D-                          | к < >                                          | X        | ACTIES                             | S - RAPPO                           | ORTEN -        |                                   |                   |                |       |
| * Ordersoort:<br>Ordernr.:          | RR J              | Debiteur:<br>* Locatie:                        | 20001 - De Kor<br>PRIMAIR - Hoo | ning B.V.                                      | ρ<br>0   | <b>€</b><br>Be                     | esteld aantal:                      | 1,0            | 0 Regelkorting                    |                   | 0,00           |       |
| Status:                             | Open<br>Blokkeren | Contactpe                                      | ersoon:                         | DADIS DADIS                                    | Q        | Vr<br>Be                           | ijgesteld bedrag<br>elastbaar bedr… | : 0,0<br>135,0 | 0 Totale winst:<br>0 Totale marge |                   | 70,42<br>52%   |       |
| * Datum:                            | 26-7-2018         | <ul> <li>valua:</li> <li>* Project:</li> </ul> | X - Non-Project                 | t Code.                                        | ه م      | e<br>To                            | w-bedrag:<br>taal order:            | 28,3           | 5 Totale opslag                   | ):<br>            | 109%<br>64.58  |       |
| * Aangevraagd op:<br>Debiteurorder: | 26-7-2018         | -                                              | Omschrijving Notitie op ext     | op factuur afdrukken<br>ærne verkoopdocumenten | afdrukk  | ken Fa                             | ictuurkorting:                      | 0,0            | 0 🕑 Inkoopprij                    | zen gebruike      | n voor marge/w | vinst |
| Externe ref.:                       |                   |                                                | Notitie op inte                 | erne verkoopdocumenten                         | afdrukke | en                                 |                                     |                |                                   |                   |                |       |
| Omschrijving:                       |                   |                                                |                                 |                                                |          |                                    |                                     |                |                                   |                   |                |       |
| DOCUMENTGEGE                        | VENS BT           | N-GEGEVENS                                     | PROVISIES FINA                  | ANCIËLE INSTELLINGEN                           |          | BETALINGSIN                        | STELLINGEN                          | INSTELLIN      | IGEN VERZENDINGEN                 | KORT              | INGSGEGEVE     | INS   |
| c + 🖊                               | Х ТОЕ             | WIJZINGEN FAC                                  | TUUR TOEVOEGEN                  | ARTIKELEN ZOEKEN                               | KOP      | PELING INKO                        | OPORDER                             | OVERZICHT V    | OORRADEN ASSEM                    | /BLEREN           | STUKLIJSTE     | EN    |
| 🖹 🛈 🗋 *Vestigin                     | nç Factuurnur     | r Artikel I                                    | Regelomschrijving               | Bewerking                                      | Aı<br>a  | utomatisch<br>uitgifte<br>aanmaken | * Eenheid                           | Aantal         | Kostprijs/eenheid                 | Gratis<br>artikel | Magazijn       | Asse  |
| > 0 🗋 1                             | 000272            | <u>BS-1320</u>                                 | Elektronische watertimer        | Ontvangst                                      |          | ~                                  | стик                                | 1,00           | 24,0000                           |                   | 1              |       |

Na het opslaan van de verkooporder kan er via de knop *Acties* gekozen worden voor 'Ontvangst aanmaken', hiermee wordt het venster **Verzendingen** geopend waarin een verzending klaarstaat met als bewerking 'Ontvangst'.

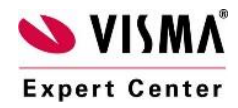

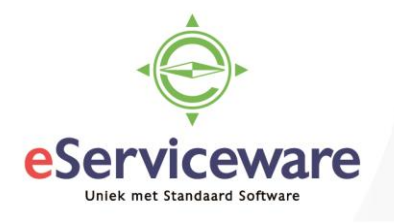

## Verzendingen

|                                | 4                                                 | C     | PSL    | AAN EN SLU  | ITEN 😭         | r                 | + 🖬        | к             | < >                     | > K            | CTIES -      | RAPPORTE                | N <del>*</del>             |
|--------------------------------|---------------------------------------------------|-------|--------|-------------|----------------|-------------------|------------|---------------|-------------------------|----------------|--------------|-------------------------|----------------------------|
|                                | Verzendnummer: 0000507 P Debiteur:                |       |        |             |                |                   | 20001      | - De Koning   | B.V.                    |                | 🖉 Ve         | rzonden aantal:         | 1,00                       |
|                                | Soort: Verzending Locatie: PRIMAIR - Hoofdlocatie |       |        |             |                |                   |            | Ve            | Verzonden gewi 2,000000 |                |              |                         |                            |
|                                | Status: Open Mag                                  |       |        |             |                | Magazijn:         | 1 - Ma     | gazijn (DC) - | Rotterdam               |                | Ve           | rzonden volu            | 0,500000                   |
|                                | Blokkeren We                                      |       |        |             |                | Werkgroep:        |            |               |                         | Q              | Ve           | rpakkingen:             | 1                          |
| Bewerking: Ontvangst Eigenaar: |                                                   |       |        |             |                |                   |            | Q             | Ge                      | wicht verpak   | 2,200000     |                         |                            |
|                                | * Ve                                              | erzen | dingsd | at 26-7-201 | 8 🔻            |                   |            |               |                         |                |              | Notitie orderregel a    | ifdrukken                  |
|                                |                                                   |       |        |             |                |                   |            |               |                         |                |              |                         |                            |
|                                | DO                                                | CUM   | ENTG   | EGEVENS     | ORDERS         | INSTELLI          | NGEN VERZE | NDINGEN       | VERPAK                  | KINGEN         |              |                         |                            |
|                                | с                                                 | Н     | -      | ∠ ×         | TOEWIJZING     | EN ORDE           | R TOEVOEG  | EN OVER       | RZICHT VOOF             | RRADEN         | ↔            | ×                       |                            |
| 8                              | Û                                                 | D     | Οι     | Ordernr.    | Artikel        | Gratis<br>artikel | * Magazijn | Locatie       | Eenh                    | Verzono<br>aan | ier B<br>tal | esteld Aan<br>aantal op | tal Partij-/serienr.<br>en |
| >                              | Û                                                 |       | RR     | 201520575   | <u>BS-1320</u> |                   | 1          | 2             | STUK                    | 1,0            | 00           | 1,00 0,0                | 0                          |

De verzending kan als een normale verzending bevestigt worden zodra de goederen ontvangen zijn. Anders dan bij de andere ordersoorten is het vanuit de verzending niet mogelijk om een factuur aan te maken, deze optie is bij de ordersoort 'RR' geblokkeerd.

Nu de ontvangst bevestigt is zijn er in de verkooporder automatisch uitgifteregels toegevoegd (vanwege het vinkje 'Automatisch uitgifte aanmaken').

| Verkooporders                  | 3             |                 |                                  |                     |                                     |                    |                 |                                  |                                         |            |            |
|--------------------------------|---------------|-----------------|----------------------------------|---------------------|-------------------------------------|--------------------|-----------------|----------------------------------|-----------------------------------------|------------|------------|
| + OPSLAA                       | N EN SLUITEN  | • • +           | Ì D - I                          | <                   | >I ACTIE                            | ES ▼ RAPP          | ORTEN -         |                                  |                                         |            |            |
| * Ordersoort:                  | RR P          | Debiteur:       | 20001 - De Koning B              | . <b>V</b> .        | ₽ æ                                 | Resteld aantal:    | 1.00            | Regelkorting                     |                                         | 0.00       | ,<br>,     |
| Ordernr.:                      | 201520575 O   | * Locatie:      | PRIMAIR - Hoofdloca              | atie                | ٩                                   | /riigesteld bedrag | 1,00<br>1: 0.00 | Totale winst:                    |                                         | 40.84      |            |
| Status:                        | Open          | Contactpersoon: |                                  |                     | م<br>I                              | Belastbaar bedr    | . 85.00         | Totale marge                     |                                         | 48%        |            |
|                                | Blokkeren     | Valuta:         | EUR 🔎 1,00                       |                     | E                                   | 3tw-bedrag:        | 17,85           | Totale opslag                    |                                         | 92%        |            |
| * Datum:                       | 26-7-2018 🔻   | * Project:      | X - Non-Project Code             | 9.                  | <i>₽</i>                            | Fotaal order:      | 102,85          | Totale kosten                    |                                         | 44,16      | 5          |
| * Aangevraagd op               | 26-7-2018 👻   |                 | Notitio on externe v             | vorkoopdocumonton a | Factuurko                           | actuurkorting:     | 0,00            | 🕑 Inkoopprij:                    | Inkoopprijzen gebruiken voor marge/wins |            |            |
| Externe ref.:<br>Omschrijving: |               |                 | Notitie op interne v             | erkoopdocumenten af | drukken                             |                    |                 |                                  |                                         |            |            |
|                                | EVENS BTW-0   | BEGEVENS PROV   | /ISIES FINANCIË<br>TOEVOEGEN ART | LE INSTELLINGEN     | BETALINGSI<br>KOPPELING INK         | NSTELLINGEN        | INSTELLING      | EN VERZENDINGEN<br>PRRADEN ASSEM | KOR<br>IBLEREN                          | TINGSGEGEV | <b>ENS</b> |
| 🖹 🛈 🗋 *Vestigi                 | nç Factuurnum | Artikel Regelor | mschrijving                      | Bewerking           | Automatisch<br>uitgifte<br>aanmaken | * Eenheid          | Aantal          | Kostprijs/eenheid                | Gratis<br>artikel                       | Magazijn   | Ass        |
| > 0 🗋 1                        | 000272        | BS-1320 Elektro | nische watertimer                | Ontvangst           |                                     | STUK               | 1,00            | 24,0000                          |                                         | 1          |            |
| 0 🗋 1                          |               | BS-1320 Elektro | nische watertimer                | Uitgifte            |                                     | STUK               | 1,00            | 24,0000                          |                                         | 1          |            |

Voor de uitgifteregels kan er nu via de normale weg een verzending aangemaakt worden. Kies hiervoor de knop *Acties* en de optie 'Verzending aanmaken'. Hiermee wordt het venster **Verzendingen** geopend waarin een verzending klaarstaat met als bewerking 'Uitgifte'.

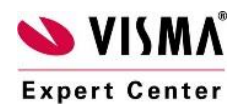

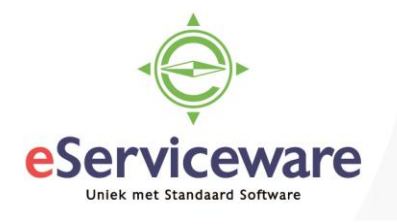

|                              | Т                       |                                                                            | K K                                       |                                                  | 1                                   | es • Kapp                                                                  | orten 👻                  |                         |                                                                                                    |                                   |                                 |
|------------------------------|-------------------------|----------------------------------------------------------------------------|-------------------------------------------|--------------------------------------------------|-------------------------------------|----------------------------------------------------------------------------|--------------------------|-------------------------|----------------------------------------------------------------------------------------------------|-----------------------------------|---------------------------------|
| /erzendnur                   | nmer: [                 | 000226                                                                     | ρ                                         | Debiteur:                                        | 20042                               | - ESW - Jos van                                                            | Willegen                 | R                       | Verzonden aantal                                                                                                    | -                                 | 25,00                           |
| oort:                        | ١                       | Verzending                                                                 | L                                         | ocatie:                                          | PRIMA                               | AIR - Hoofdlocati                                                          | Verzonden gew            | 50,000000               |                                                                                                    |                                   |                                 |
| Status: Open Magazijn: 1     |                         |                                                                            |                                           |                                                  |                                     | gazijn                                                                     | Verzonden volu 150,00000 |                         |                                                                                                    |                                   |                                 |
| Blokkeren Werkgroep:         |                         |                                                                            |                                           |                                                  |                                     |                                                                            |                          | Q                       | Verpakkingen:                                                                                                    |                                   | 0                               |
| ewerking:                    | l                       | Uitgifte                                                                   | E                                         | Eigenaar:                                        |                                     | Gewicht verpak 0,000                                                       |                          |                         |                                                                                                    |                                   |                                 |
| /erzending                   | sdat 4                  | 16-11-2016                                                                 | •                                         |                                                  |                                     |                                                                            |                          |                         | 🔲 Notitie orderre                                                                                                    | gel afdr                          | ukken                           |
| cumontao                     |                         | Ordors                                                                     | Installingon v                            | orzondingon                                      | Vornakkii                           | ngon                                                                       |                          |                         |                                                                                                    |                                   |                                 |
| cumentye                     | jevens                  | Orders                                                                     | instennigen v                             | erzenungen                                       | verpakkii                           | ngen                                                                       | . 1                      |                         |                                                                                                    |                                   |                                 |
| +                            |                         | ×                                                                          | Toewijzingen                              | Order toe                                        | evoegen                             | Overzicht voo                                                              | orraden                  |                         |                                                                                                    |                                   |                                 |
| Q 🗋 OI                       | Ord                     | lernr.                                                                     | Artikel                                   | Gratis<br>artikel                                | * Magazijn                          | Locatie                                                                    | Eenh€                    | Verzonder<br>aanta      | n Besteld<br>I aantal                                                                                                    | Aantal<br>open                    | Partij-/serie                   |
|                              |                         |                                                                            |                                           |                                                  |                                     |                                                                            |                          |                         |                                                                                                    |                                   |                                 |
| 0 🗅 R                        | R 201                   | 1520248                                                                    | <u>BS-2020</u>                            |                                                  | 1                                   | 1                                                                          | STUK                     | 15,00                   | 15,00                                                                                                    | 0,00                              |                                 |
| 0 C R                        | R 201<br>R 201          | 1520248<br>1520248                                                         | <u>BS-2020</u><br><u>BS-3000</u>          |                                                  | 1                                   | 1<br>1                                                                     | STUK<br>STUK             | 15,00<br>10,00          | ) 15,00<br>) 10,00                                                                                                    | 0,00<br>0,00                      |                                 |
| Verzend                      | R 201<br>R 201<br>ingen | 1520248<br>1520248<br>N<br>AN EN SLU                                       | <u>BS-2020</u><br><u>BS-3000</u><br>JITEN | Debiteur:                                        | 1<br>1<br>+ =                       | 1<br>1<br>1<br>1 <b>I &lt; (</b>                                           | STUK<br>STUK             | 15,00<br>10,00          | 15,00<br>10,00<br>TIES - RAPPOR                                                                                                 | 0,00<br>0,00<br>RTEN <del>-</del> | 1.00                            |
| Verzend<br>Soort:            | R 201<br>R 201<br>ingen | 1520248<br>1520248<br>1<br>AN EN SLU<br>r: 000508<br>Verzendi              | BS-2020<br>BS-3000<br>JITEN               | Debiteur:                                        | 1<br>1<br>+ =<br>200<br>PRI         | 1<br>1<br>1<br>1<br>1<br>1<br>1<br>1<br>1<br>1<br>1<br>1<br>1<br>1         | STUK<br>STUK             | 15,00<br>10,00          | 0 15,00<br>0 10,00<br>TIES ▼ RAPPOR<br>2 Verzonden aantal<br>Verzonden gewi.                                                    | 0,00<br>0,00<br>RTEN -            | 1,00                            |
| Verzend<br>Soort:<br>Status: | R 201<br>R 201<br>ingen | 1520248<br>1520248<br>1<br>AN EN SLU<br>r: 000508<br>Verzendi<br>Open      | BS-2020<br>BS-3000<br>JITEN<br>Ing        | Debiteur:<br>Locatie:<br>Magazijn:               | 1<br>1<br>+ 1<br>2000<br>PRI<br>1-1 | 1<br>1<br>1<br>001 - De Koning B<br>IMAIR - Hoofdloc:<br>Magazijn (DC) - F | STUK<br>STUK             | 15,00<br>10,00          | <ul> <li>15,00</li> <li>10,00</li> <li>TIES - RAPPOR</li> <li>Verzonden aantal<br/>Verzonden gewi<br/>Verzonden volu</li> </ul> | 0,00<br>0,00<br>RTEN -            | 1,00<br>2,00000<br>0,50000      |
| Verzend<br>Soort:<br>Status: | R 201<br>R 201<br>ingen | 1520248<br>1520248<br>AN EN SLU<br>r: 000508<br>Verzendi<br>Open<br>Blokke | BS-2020<br>BS-3000<br>JITEN<br>ng<br>ren  | Debiteur:<br>Locatie:<br>Magazijn:<br>Werkgroep: | 1<br>1<br>200<br>PRI<br>1-1         | 1<br>1<br>1<br>01 - De Koning B<br>IMAIR - Hoofdloc:<br>Magazijn (DC) - F  | STUK<br>STUK             | 15,00<br>10,00<br>>۱ AC | <ul> <li>15,00</li> <li>10,00</li> </ul> TIES - RAPPOR Verzonden aantal<br>Verzonden gewi<br>Verzonden volu<br>Verpakkingen:    | 0,00<br>0,00<br>RTEN -            | 1,00<br>2,00000<br>0,50000<br>1 |

|   | D   | OCUM | ENTG | EGEVENS   | ORDERS         | INSTELLI          | NGEN VERZEN | DINGEN   | VERPAK   | KINGEN              | l                 |                |                  |  |  |  |
|---|-----|------|------|-----------|----------------|-------------------|-------------|----------|----------|---------------------|-------------------|----------------|------------------|--|--|--|
|   | С   | -    | ŀ    | ∠ ×       | TOEWIJZINGEI   | N ORDE            | R TOEVOEGEI | N OVERZI | CHT VOOF | RRADEN  ↔           | x                 |                |                  |  |  |  |
| ł | ē ( | D    | Oı   | Ordernr.  | Artikel        | Gratis<br>artikel | *Magazijn   | Locatie  | Eenh     | Verzonder<br>aantal | Besteld<br>aantal | Aantal<br>open | Partij-/serienr. |  |  |  |
|   | > ( | D    | RR   | 201520575 | <u>BS-1320</u> |                   | 1           | 1        | STUK     | 1,00                | 1,00              | 0,00           |                  |  |  |  |

De verzending kan bevestigd worden zodra de goederen daadwerkelijk uitgeleverd worden. Anders dan bij de andere ordersoorten is het vanuit de verzending niet mogelijk om een factuur aan te maken, deze optie is bij de ordersoort 'RR' geblokkeerd.

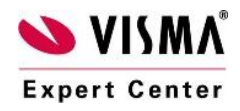